# Getting Started Guide BE READY SAVE TIME PASS THE NAPLEX

## How to Access Your Dashboard for Q-Bank, Lectures, Review Sessions & Exams:

- 1. Go to www.highyieldmedreviews.com.
- 2. Click "Login" at the top right corner of the page.
- 3. Username: Your university email as provided to us by your institution
- 4. Password: UCI2025
- 5. Once logged in, you can change your password.
- 6. Note: Your security question, "Mother's maiden name" has also been set to UCI2025 and can be changed once logged in.

### How to Access Your eBooks:

- 1. You can access your eBook in 2 ways:
  - a. Web Access: https://www.highyieldmedreviews.com/ebook
  - b. For iOS or Android, search the <u>App Store</u> or <u>Google Play</u> for the HYMR eReader App.
- 2. Username: Your university email as provided to us by your institution
- 3. Password: UCI2025
- 4. You can change your password by clicking "Forgot your password?"
- 5. **IMPORTANT:** The eBook system is separate from your Dashboard access. If you change a password in one system, it will **not** change it in the other.

### **Tutorials for Your Success:**

These Quick Tips Tutorials are 2-3 minutes long and will help you leverage your course for maximum success.

- Getting Started
- <u>Study Plan Strategies</u>
- How to Use Your Q-Bank
- Your Online Lecture Center
- How to Use Your eBook

### **Need Assistance?**

The High-Yield team is committed to your success. You can contact us at: <u>curriculumsupport@highyieldmedreviews.com</u>

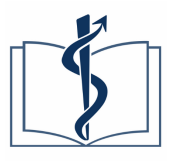

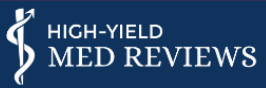